windows

- 1、双击打开软件
- 2、复制vmess链接,导入链接,设置活服务器
- 3、修改成自动模式
- 4、双击服务器,修改加密方式
- 5、更新pac
- 6、启动代理,然后Http代理模式选择 "开启PAC,并自动配置PAC"
- 7、重启服务

#

```
iOS
```

美国appleID账号和密码

- 1、全局路由,选择"配置"
- 2、设置,打开"提醒",便于断开的时候提示
- 3、复制链接,打开链接, app自动识别粘贴板
- 4、节点感叹号点进去修改
- 4、打开开关,允许连接

#### #

Android

- 1、复制链接,导入
- 2、编辑
- 3、主页左上角,设置点进去

注意:如果类似Instagram打不开,请改域名策略 AsIs;如果还打不开外网,请勾选 allowInsecure

4、主页左下角,启用

```
#
```

Mac

- 1、复制链接,导入
- 2、选中旁边的服务器
- 3、这里可以进去改名
- 4、启动服务

## windows

### 1、双击打开软件

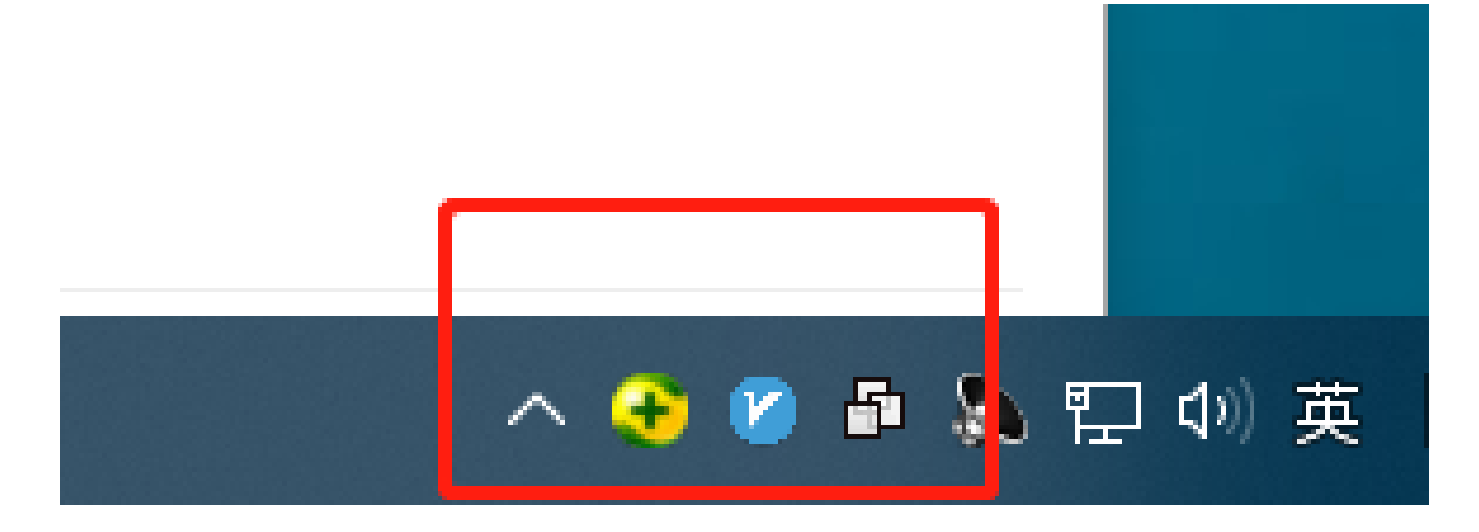

2、复制vmess链接,导入链接,设置活服务器

| 🕑 v2 | rayN - V2.29 - 2019-05-15                                                                                                    |                     |                                        |          |
|------|----------------------------------------------------------------------------------------------------|---------------------|----------------------------------------|----------|
| 服务   | Ⅰ 【 · 【 · 】 (○) ↓ 第 Ⅰ 【 · 】 (○) ↓ 第 Ⅰ 【 · 】 (○) ↓ 第 Ⅰ 【 · 】 (○) ↓ 第 Ⅰ 【 · 】 (○) ↓ 第 Ⅰ 【 · 】 (○) ↓ 第 Ⅰ 【 · 】 (○) ↓ 第 Ⅰ 【 · 】 (○) ↓ 第 Ⅰ 【 · 】 (○) ↓ 第 Ⅰ 【 · 】 (○) ↓ 第 Ⅰ 【 · 】 (○) ↓ 第 Ⅰ 【 · 】 (○) ↓ 第 Ⅰ 【 · 】 (○) ↓ 第 Ⅰ [ · 】 (○) ↓ 第 Ⅰ [ · 】 (○) ↓ 第 Ⅰ [ · 】 (○) ↓ ● ┃ [ · 】 (○) ↓ ● ┃ [ · 】 (○) ↓ ● ┃ [ · 】 (○) ↓ ● ┃ [ · 】 (○) ↓ ● ┃ [ · 】 (○) ↓ ● ┃ [ · 】 (○) ↓ ● ┃ [ · 】 (○) ↓ ● ┃ [ · 】 (○) ↓ ● ┃ [ · 】 (○) ↓ ● □ [ · 】 (○) ↓ ● □ [ · ] (○) ↓ ● □ [ · ] (○) ↓ ● □ [ · ] (○) | の<br><sub>启服务</sub> | ↓<br>检查更新                              | - (<br># |
|      | 添加[VMess]服务器                                                                                                    | 1                   |                                        |          |
|      | 添加[Shadowsocks]服务器                                                                                                    |                     | ~~~~~~~~~~~~~~~~~~~~~~~~~~~~~~~~~~~~~~ | 加密方式     |
|      | 添加[Socks]服务器                                                                                                    |                     |                                        | лнш/ J   |
|      | 法加自定♥配罟暇冬器                                                                                                    |                     |                                        |          |
|      | 从剪贴板导入批量URL                                                                                                    |                     |                                        |          |
|      | 扫描屏幕上的二维码                                                                                                    |                     |                                        |          |
| -    | 移除所选服务器(多选) (Delete)                                                                                                    |                     |                                        |          |
|      | 复制所选服务器                                                                                                    |                     |                                        |          |
|      | 设为活动服务器 (Enter)                                                                                                    |                     |                                        |          |
|      | 上移至顶                                                                                                    |                     |                                        |          |
| -    | 上移 (U)                                                                                                    | $  \rangle$         |                                        |          |
|      | 下移 (D)                                                                                                    |                     | <b>\</b>                               |          |
|      | 下移至底                                                                                                    |                     |                                        |          |
| -    | 全选 (Ctrl+A)                                                                                                    |                     |                                        |          |
|      | 测试服务器延迟(多选)                                                                                                    |                     |                                        |          |
| -    | 测试服务器速度(多选)                                                                                                    |                     |                                        |          |
|      |                                                                                                    |                     |                                        |          |
| -    | 导出所选服务器为服务端配置                                                                                                    |                     |                                        |          |
|      | 批量导出分享URL至剪贴板(多选)                                                                                                    |                     |                                        |          |
|      | 批量导出订阅内容至剪贴板(多选)                                                                                                    |                     |                                        |          |
|      |                                                                                                    |                     |                                        |          |
|      |                                                                                                    |                     |                                        |          |
|      |                                                                                                    |                     |                                        |          |
|      |                                                                                                    |                     |                                        |          |

3、修改成自动模式

#### 🕐 v2rayN - V2.29 - 2019-05-15 Ŀ IJ হ্য Ð Ø \_ 订阅 重启服务 检查更新 帮助 服务器 参数设置 推广 最小化 服务器列表-🗌 显示分 别名 地址 服务类型 端口 订阅 测试结果 加密方式 传输协议 🗸 🛛 Vmess auto ΨS

| 🕑 参数设置                     |                                        |                                          | ×         |
|----------------------------|----------------------------------------|------------------------------------------|-----------|
| Core:基础设置                  | Core:路由设置   Core:KCP设置                 | f v2rayN设置                               |           |
| 域名策略路中模式                   | Phillipped Match                       | ~ ── → → → → → → → → → → → → → → → → → → | 默认自完义路由规则 |
| *设置的规则,用逗号<br>代理的Domain或TM | 全局<br>绕过局域网地址<br>绕过局域网边上<br>绕过局域网及大陆地址 | )和IP                                     |           |
|                            | EUFU Juomaru GWTL DHT                  | <sup>-</sup> □ }nomsii172%11             | 3         |
| ]                          |                                        |                                          |           |

1、如果会断线,请改域名策略 Asls

## 4、双击服务器,修改加密方式

| 🕐 编辑或添加[VMes   | ss]服务器                          |
|----------------|---------------------------------|
| 导入配置文件         |                                 |
| 服务器            |                                 |
| 地址(address)    |                                 |
| 端口(port)       |                                 |
| 用户ID(id)       | 生成(G)                           |
| 额外ID(alterId)  |                                 |
| 加密方式(security) | aes-128-gcm v *流声洗,建议(auto)     |
| 传输协议(network)  | ws ~ *默认top,选错去无法连接             |
| 别名(remarks)    | *手填,方便识别管理                      |
| 不清楚则保持默认值      |                                 |
| 伪装类型(type)     | none ~ *tcp或kcp或QUIC伪装类型,默认none |
| 伪装域名(host)     | 1)http host中间逗号(,)隔开            |
|                | 2)ws Host<br>3)h2 host中间逗号(,)隔开 |
| P2 47 (        | 4/Q01C 加密方式                     |
| )始12(path)     | 1)ws path<br>2)h2 path          |
|                | 3)QVIC 加密密钥                     |
| 底层传输安全         | tls ~ allowInsecure ~ 默认true    |
|                |                                 |
|                | 确定(0) 取消(C)                     |

## 5、更新pac

| 🕐 v2rayN - V2.2 | 29 - 2019-05-15                                                                                                    |                                          |                                                          |                 |
|-----------------|----------------------------------------------------------------------------------------------------|------------------------------------------|----------------------------------------------------------|-----------------|
| 服务器・            | は - <b>に</b><br>ブ () - 「 () - 「 () - 「 () - 「 () - 「 () - 「 () - 「 () - 「 () - 「 () - 「 () - 「 () - 「 () - 「 () - 「 () - 「 () - 「 () - 「 () - 「 () - 「 () - 「 () - 「 () - 「 () - 「 () - 「 () - [ () - [ () - | 日本 日本 日本 日本 日本 日本 日本 日本 日本 日本 日本 日本 日本 日 |                                                          | <br>最小化         |
| 服务类型            | 别名                                                                                                    | 地址                                       | 检查更新v2rayCore<br>检查更新PAC (需要Http代理)<br>简化PAC (请设置Core路由) | 订阅 测试给 □ 显示分享内容 |
|                 |                                                                                                    |                                          |                                                          |                 |

## 6、启动代理, 然后Http代理模式选择 <del>"开启PAC,并自动配置PAC"</del>

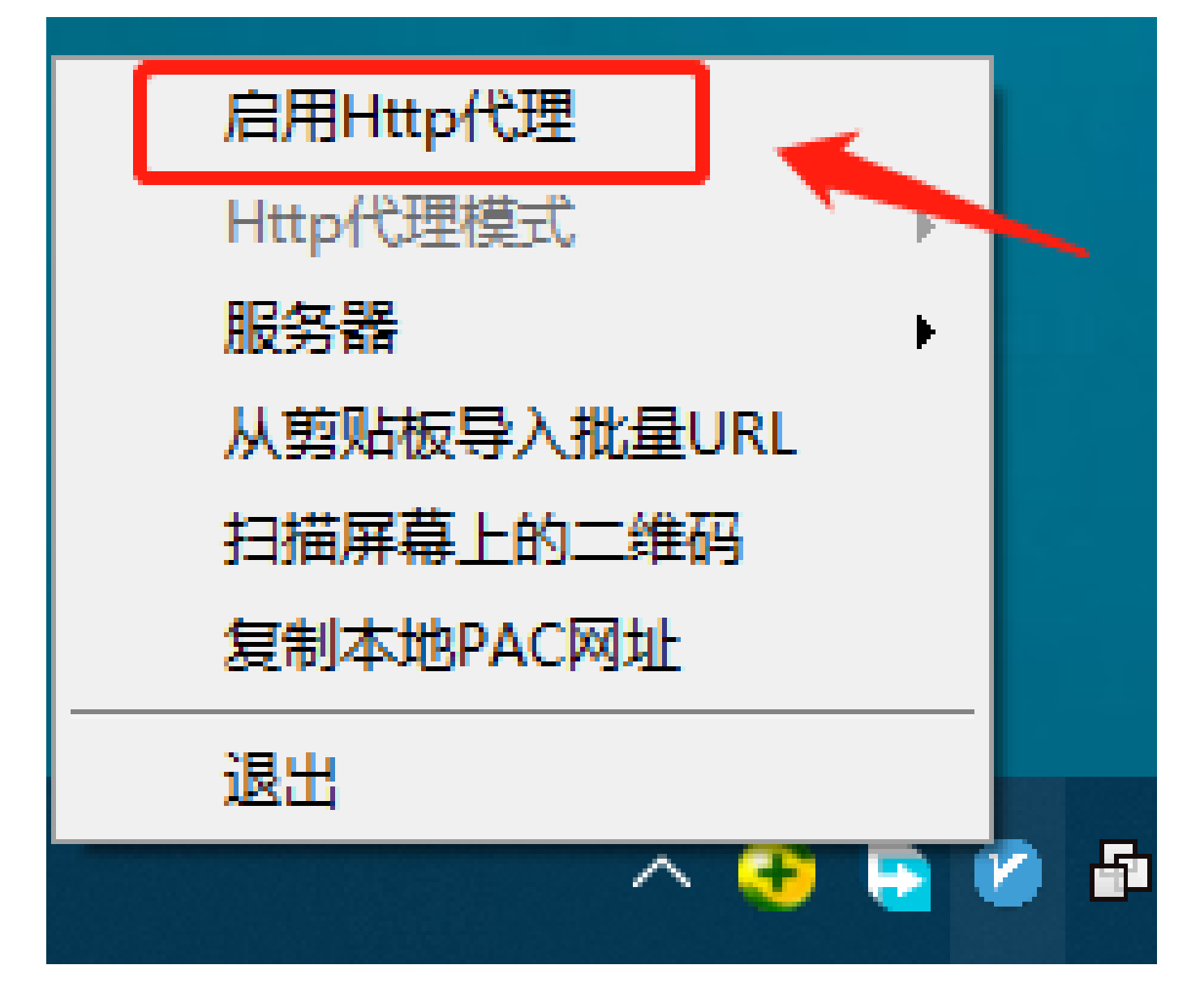

### 7、重启服务

| 🕜 v2rayN - V2.29                         | - 2019-05-15                          |       |   |                           |
|------------------------------------------|---------------------------------------|-------|---|---------------------------|
| 日本の日本の日本の日本の日本の日本の日本の日本の日本の日本の日本の日本の日本の日 | · · · · · · · · · · · · · · · · · · · | の重合服务 | ● | <b>?</b><br><sup>帮助</sup> |
| 服务器列表                                    |                                       |       |   |                           |

#

iOS

#### 美国appleID账号和密码

ww1315165682@outlook.com

ssR0821a

商店搜索 Shadowrocket

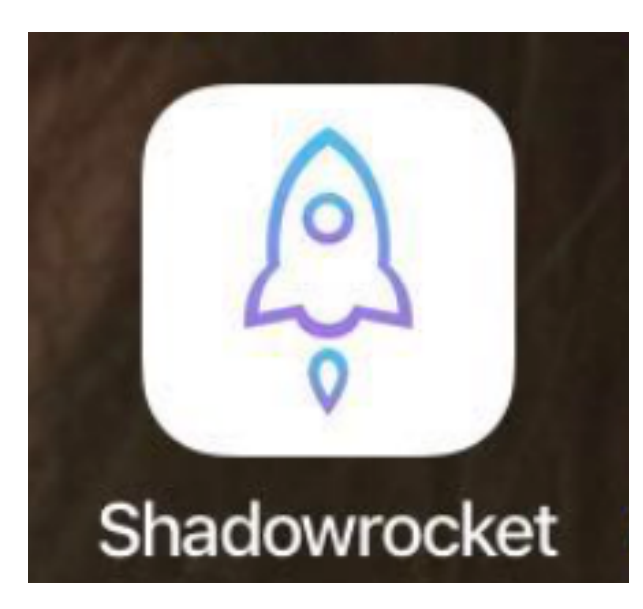

配置方法

### 1、全局路由,选择"配置"

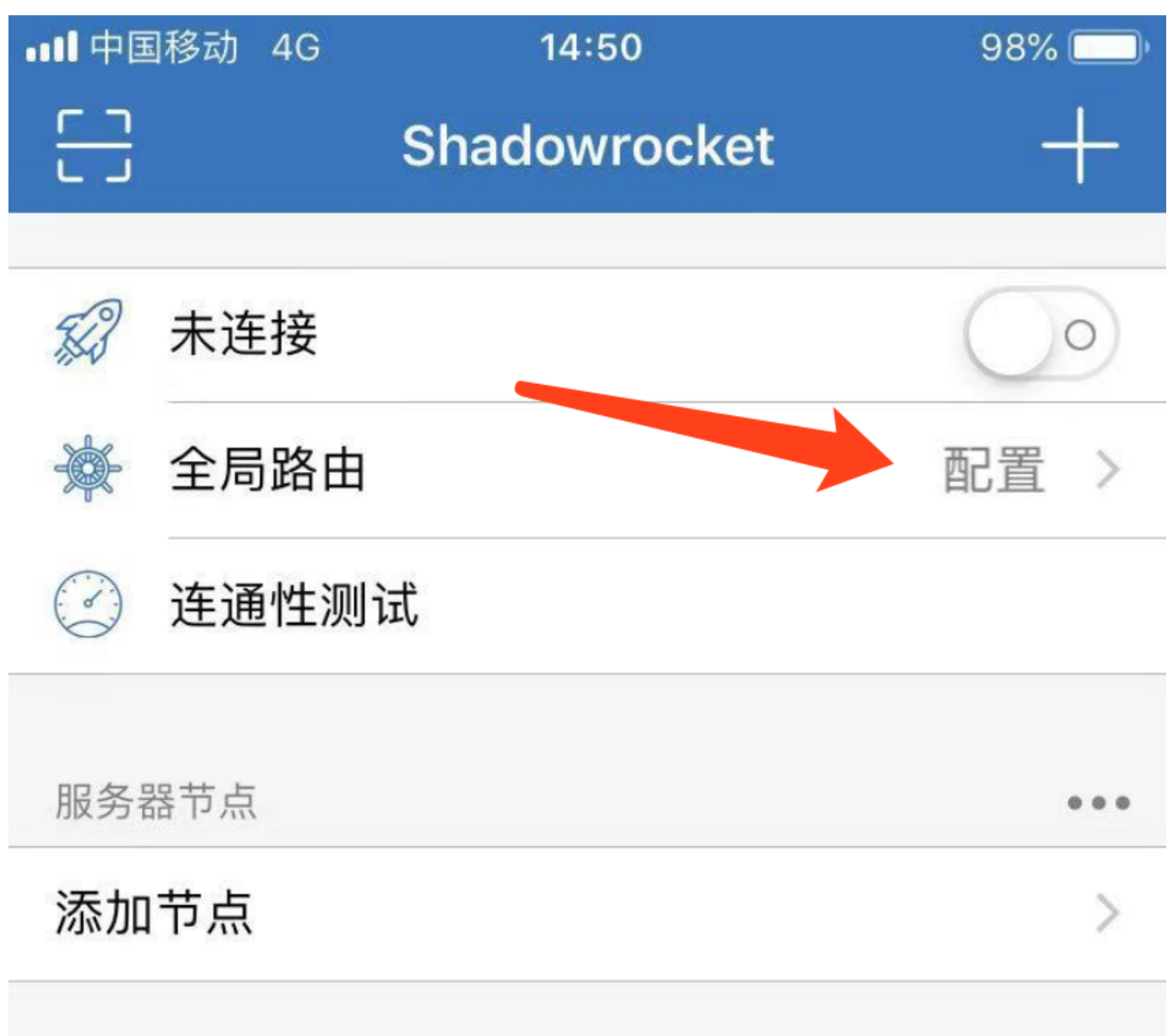

圆点代表默认节点。

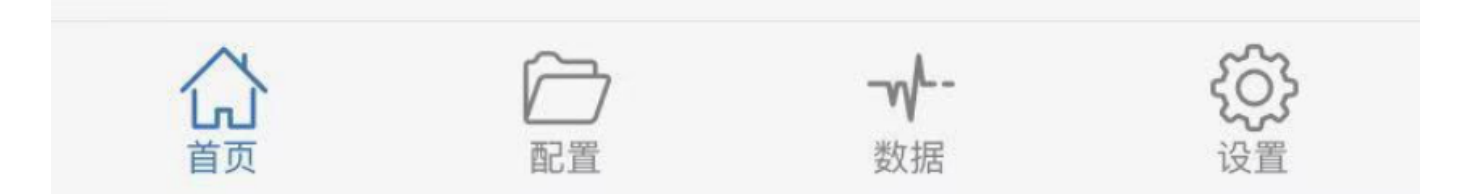

# 2、设置,打开"提醒",便于断开的时候提示

| ••• 中国移动 4G | 14:51 | 🕇 98% 🥅 |
|-------------|-------|---------|
|             | 设置    |         |
| TUNNEL      |       |         |
|             |       | >       |
| <b>ТСР</b>  |       | >       |
| UDP         |       | >       |
|             |       |         |

| 其它                         |           |                 |      |
|----------------------------|-----------|-----------------|------|
| $\left(\rightarrow\right)$ | 提醒        |                 | 打开 > |
| E100                       | 隐藏 VPN 图标 |                 | >    |
| 0                          | 服务器订阅     |                 | >    |
| A                          | 用户代理      |                 | >    |
| 100                        | 重置        |                 | >    |
| •                          |           |                 |      |
| 2                          | 关于        |                 | >    |
| Ĺ                          |           | <b>-√</b><br>数据 | 设置   |
| 3、复制锁                      |           | 扬               |      |

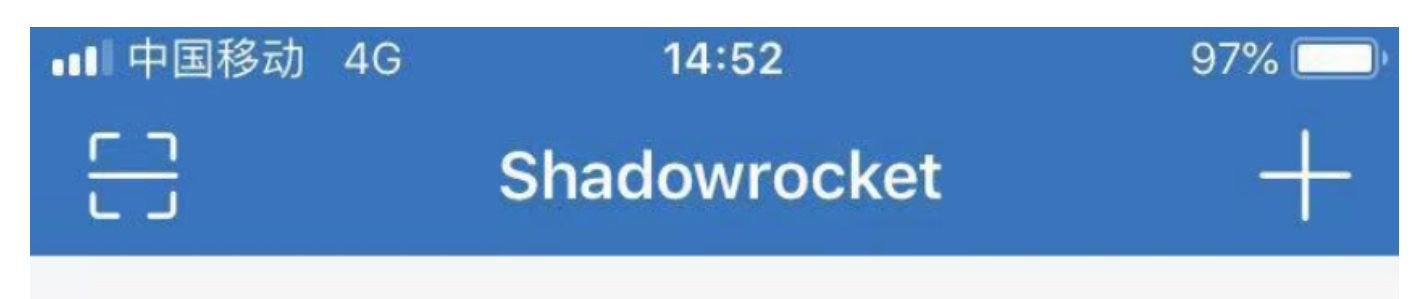

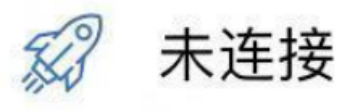

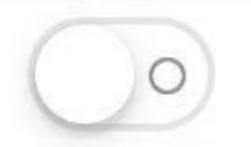

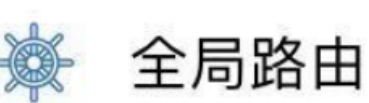

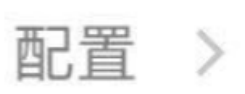

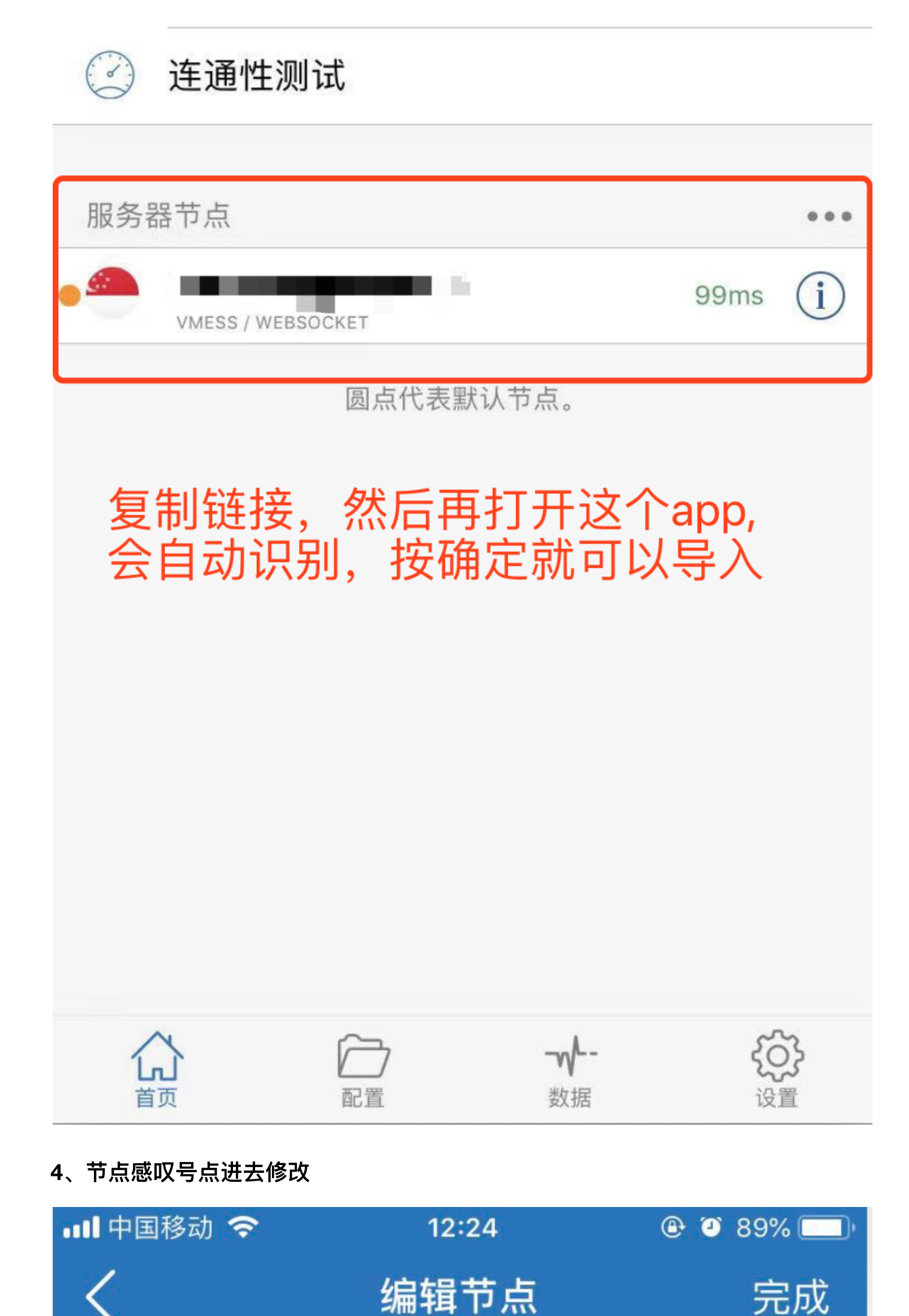

| 类型      |                                          |          |                 | Vmess           | >         |
|---------|------------------------------------------|----------|-----------------|-----------------|-----------|
|         |                                          |          |                 |                 |           |
| 地址      |                                          |          |                 | 5               |           |
| 端口      | J                                        |          |                 |                 |           |
| UUID    | ••••                                     | •••••    |                 | • 🤇             | ٢         |
| 算法      |                                          | cha      | cha20-po        | ly1305          | >         |
| TLS     |                                          |          |                 |                 | $\supset$ |
| 允许不安全   | 1                                        |          |                 |                 | )         |
| Peer 名称 | 可选的                                      |          |                 | (               | i         |
| 混淆      |                                          |          | wel             | osocket         | >         |
| 多路复用    |                                          |          |                 | $\bigcirc$      | 0         |
| 快速打开    |                                          |          |                 | $\bigcirc$      | 0         |
| ~~~     |                                          |          |                 |                 |           |
|         | 12日本11日本11日本11日本11日本11日本11日本11日本11日本11日本 | <b>7</b> | <b>-√</b><br>数据 | <b>()</b><br>设置 |           |

4、打开开关,允许连接

#

# Android

1、复制链接,导入

| 半夜12:10 🔟 | 0.00K/s 🖇 奈 🕂 🗲 | ▶ 18% |
|-----------|-----------------|-------|
| ≡ 配1      | 扫描二维码           |       |
|           | 从剪贴板导入          |       |
|           | 手动输入[Vmess]     |       |
|           | 手动输入[Shadowsocl | ks]   |
|           | 手动输入[Socks]     |       |
|           | 自定义配置           | •     |
|           |                 |       |

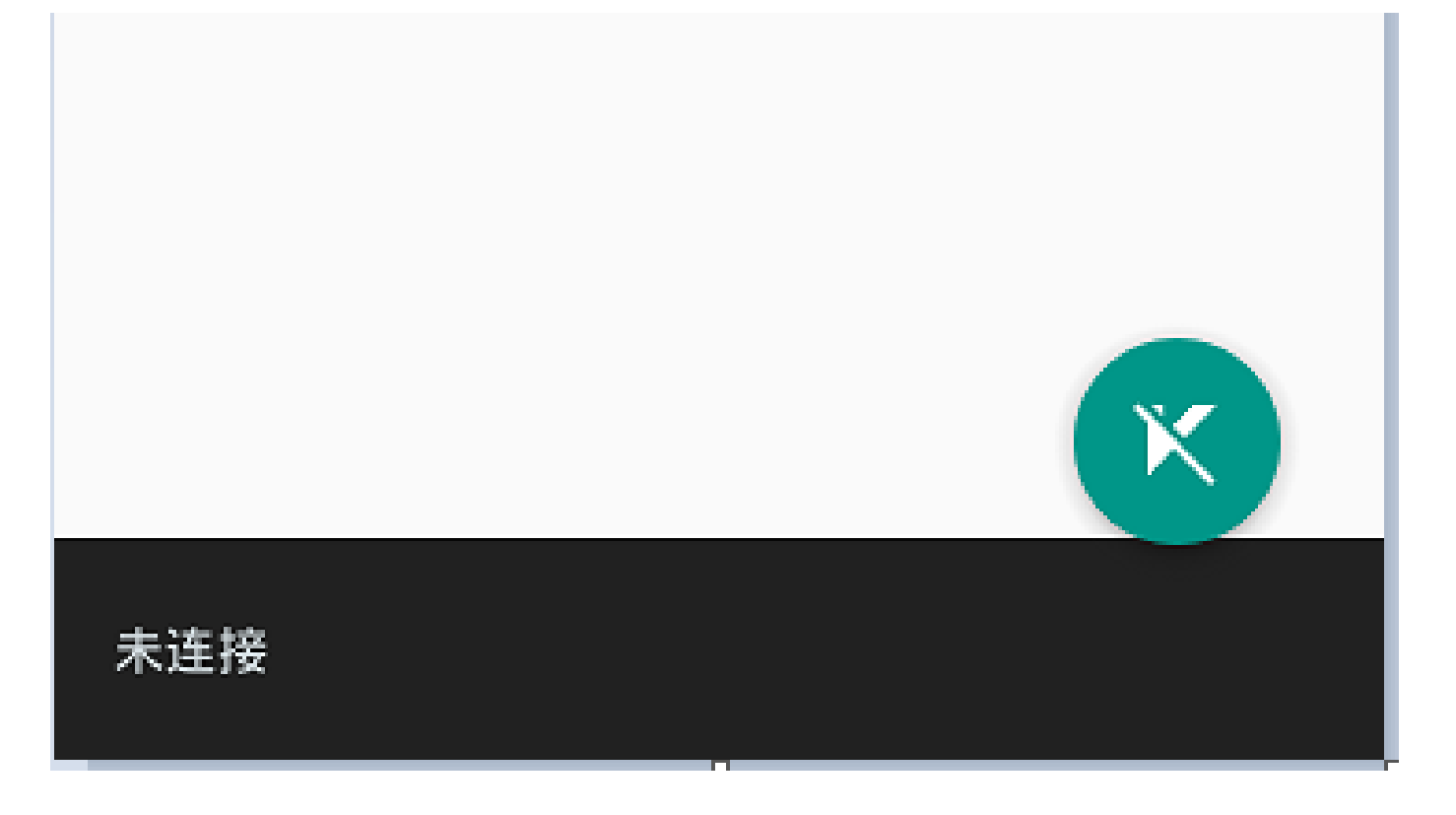

2、编辑

| 半夜12:12 🛄   | 0.00K/s 🖇 奈 | <b>-{</b> + <i>+</i> |
|-------------|-------------|----------------------|
| ← 配置文件      |             | × ×                  |
| 配置文件        |             | <b>1</b>             |
| 别名(remarks) | 1           |                      |
| 地址(address) |             |                      |
|             |             |                      |
| 端口(port)    |             |                      |

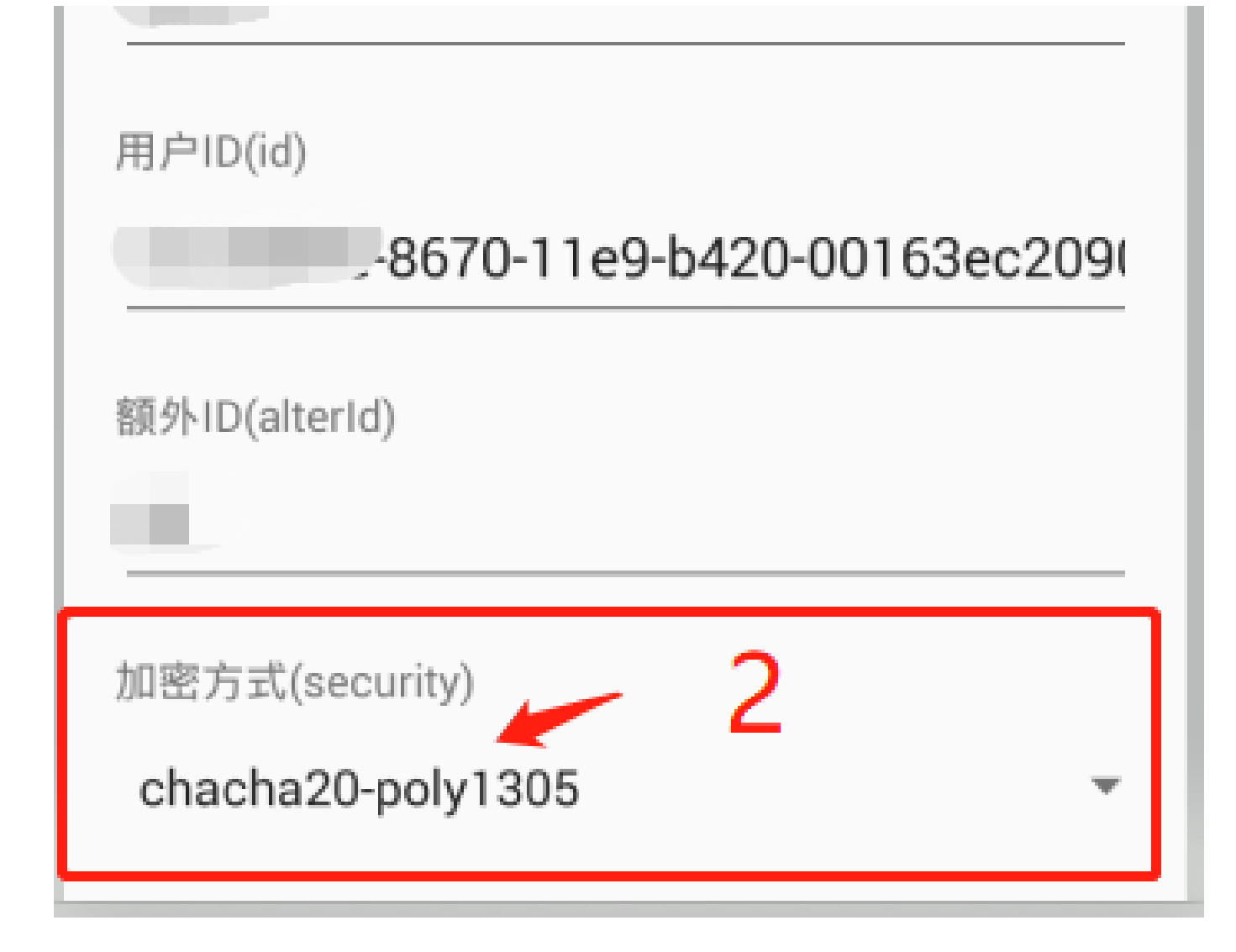

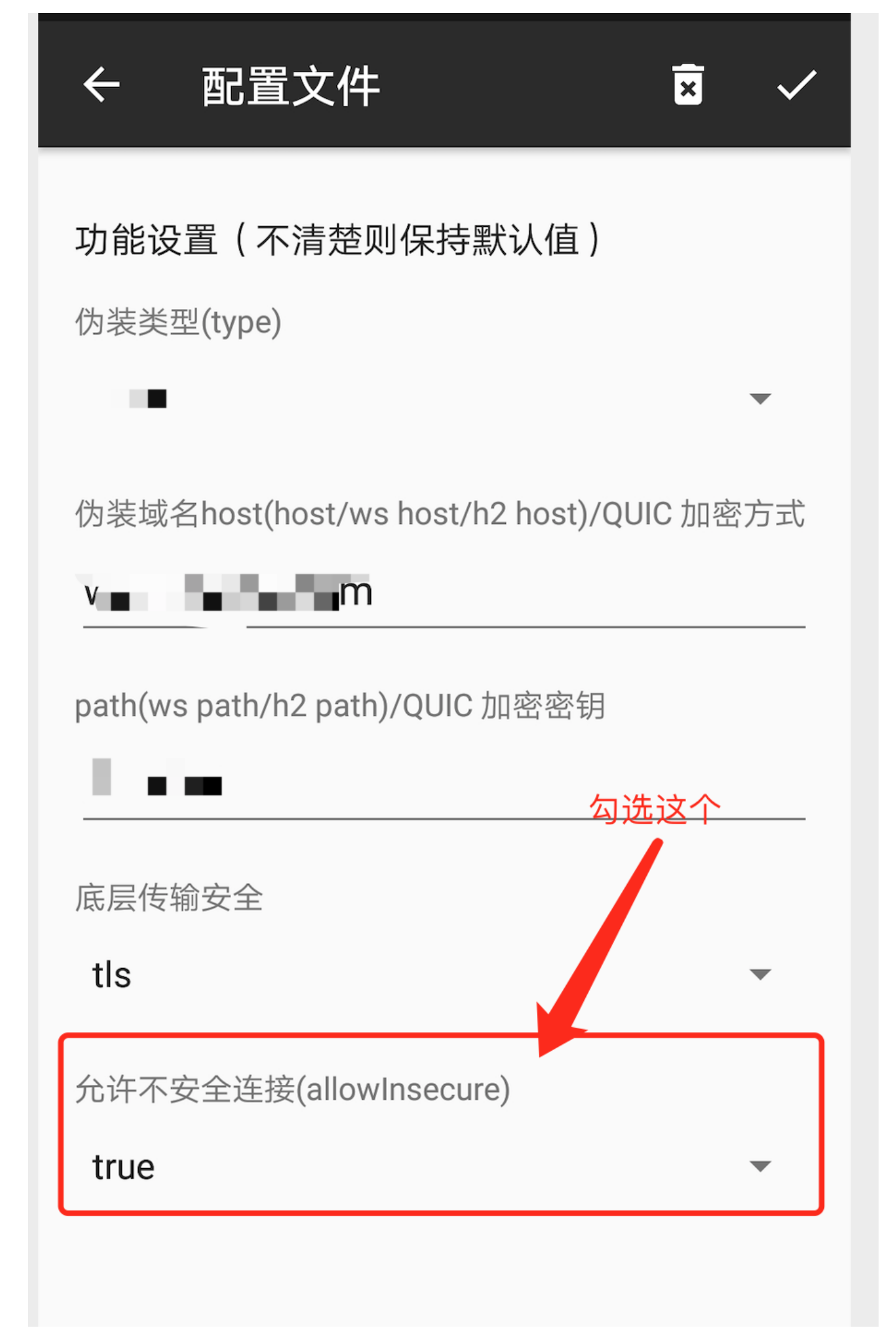

3、主页左上角,设置点进去

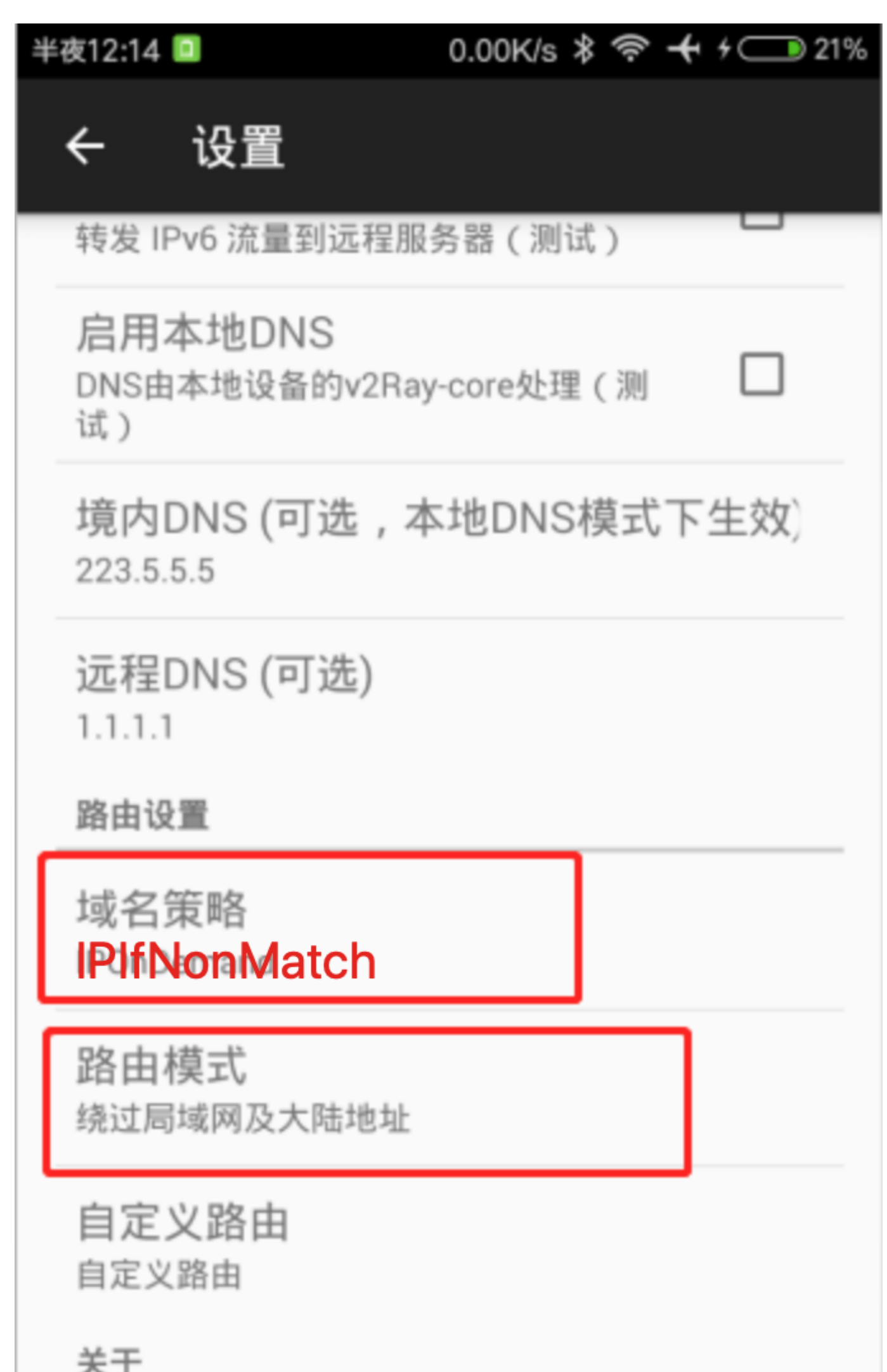

版本 1.0.0 (Libv2rayLite V20, Core V4.19)

注意:如果类似Instagram打不开,请改域名策略 Asls;如果还打不 开外网,请勾选allowInsecure

4、主页左下角,启用

#

Mac

1、复制链接,导入

| V2ray-Core: On<br>Turn V2ray-Core Off                                                      |
|--------------------------------------------------------------------------------------------|
| ✓ Pac Mode<br>Global Mode<br>Manual Mode                                                   |
| <ul> <li>Servers</li> <li>Configure</li> <li>Subscribe</li> <li>Pac</li> </ul>             |
| Import Server From Pasteboard<br>Scan QR Code From Screen<br>Generate QP ode               |
| Copy HTTP Proxy Shell Export Line<br>Preferences<br>Check for Updates<br>Show Logs<br>Help |
| Quit #Q                                                                                    |

2、选中旁边的服务器

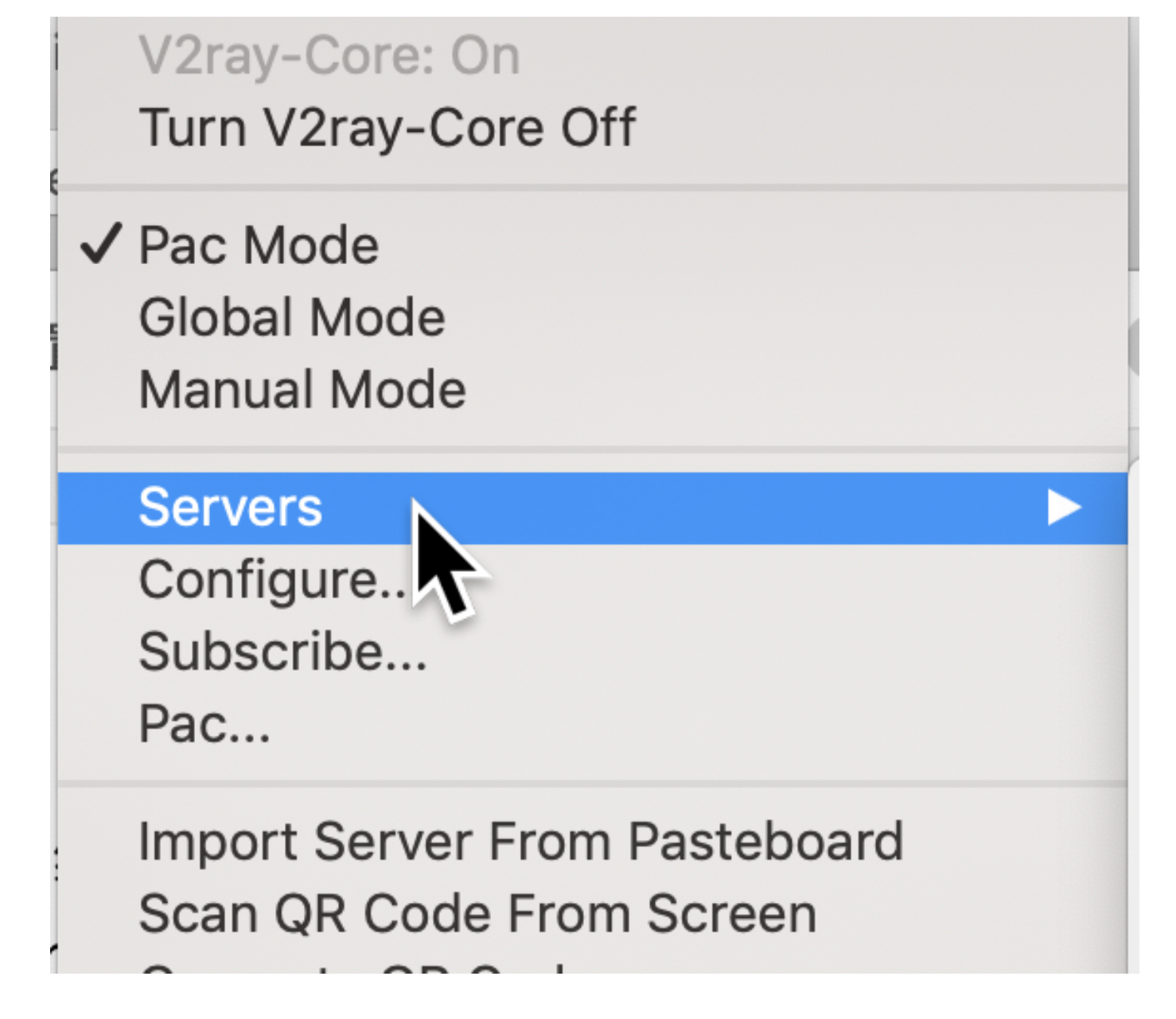

3、这里可以进去改名

| Manual Mode                                                                   |  |
|-------------------------------------------------------------------------------|--|
| Servers<br>Configure<br>Subcoribo<br>Pac                                      |  |
| Import Server From Pasteboard<br>Scan QR Code From Screen<br>Generate QR Code |  |
| Copy HTTP Proxy Shell Export Line                                             |  |
| Preferences<br>Check for Updates<br>Show Logs                                 |  |

4、启动服务